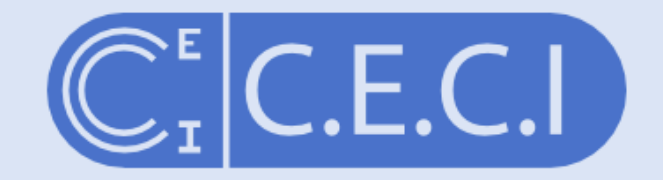

Consortium des Equipements de Calcul Intensif en Fédération Wallonie-Bruxelles

#### Preparing, submitting and managing jobs with Slurm

damien.francois@uclouvain.be October 2022

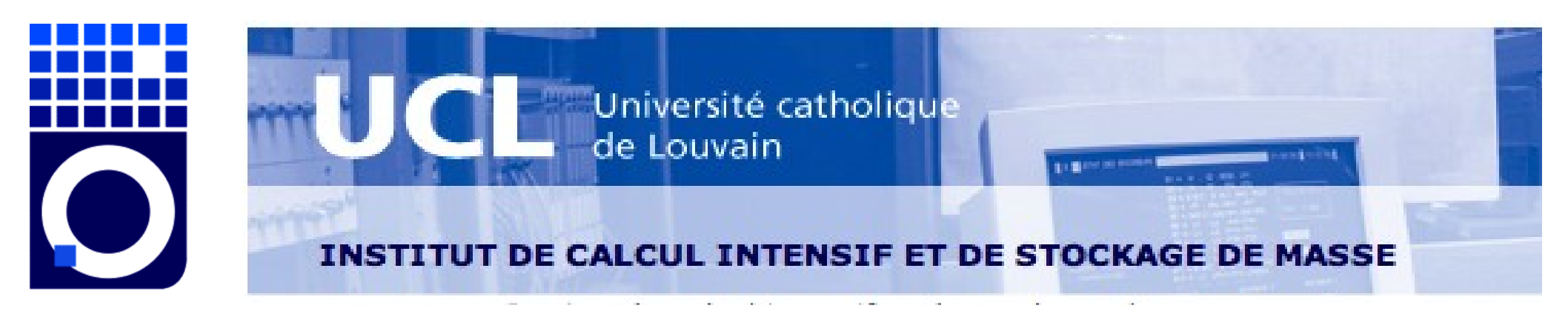

#### Until now:

- access the cluster 🗸
- copy data to/from the cluster 🗸
- choose and activate software 🗸
- run software in the command line prompt 🗸
- create/write text files 🗸
- actually run software on the cluster 🕜

#### tl;dr:

DO: submit a *job* to the *resource manager/job scheduler* 

#### What is a job?

job<sup>1</sup> |jäb|

noun

1 a paid position of regular employment : jobs are created in the private sector, not in Washington | a part-time job.

- Dictionary -

- 2 a task or piece of work, esp. one that is paid : she wants to be left alone to get on with the job | you did a good job of explaining.
  - a responsibility or duty : it's our job to find things out.
  - [in sing. ] informal a difficult task : we thought you'd have a job getting there.
  - [with adj.] informal a procedure to improve the appearance of something, esp. an operation involving plastic surgery : *she's had a nose job* | *someone had done a skillful paint job*.
  - [with adj. ] informal a thing of a specified nature : the car was a blue malevolent-looking job.
  - informal a crime, esp. a robbery : a series of daring bank jobs.
  - Computing an operation or group of operations treated as a single and distinct unit.

#### What is a resource manager/scheduler?

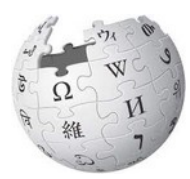

#### Job scheduler

From Wikipedia, the free encyclopedia

A job scheduler is a computer application for controlling unattended background program execution of jobs.<sup>[1]</sup> This is commonly called batch scheduling, as execution of non-interactive jobs is often called batch processing, though traditional *job* and *batch* are distinguished and contrasted; see that page for details. Other synonyms include batch system, distributed resource management system (DRMS), distributed resource manager (DRM), and, commonly today, workload automation (WLA). The data structure of jobs to run is known as the job queue.

#### Resource management (computing)

From Wikipedia, the free encyclopedia

In computer programming, resource management refers to techniques for managing resources (components with limited availability).

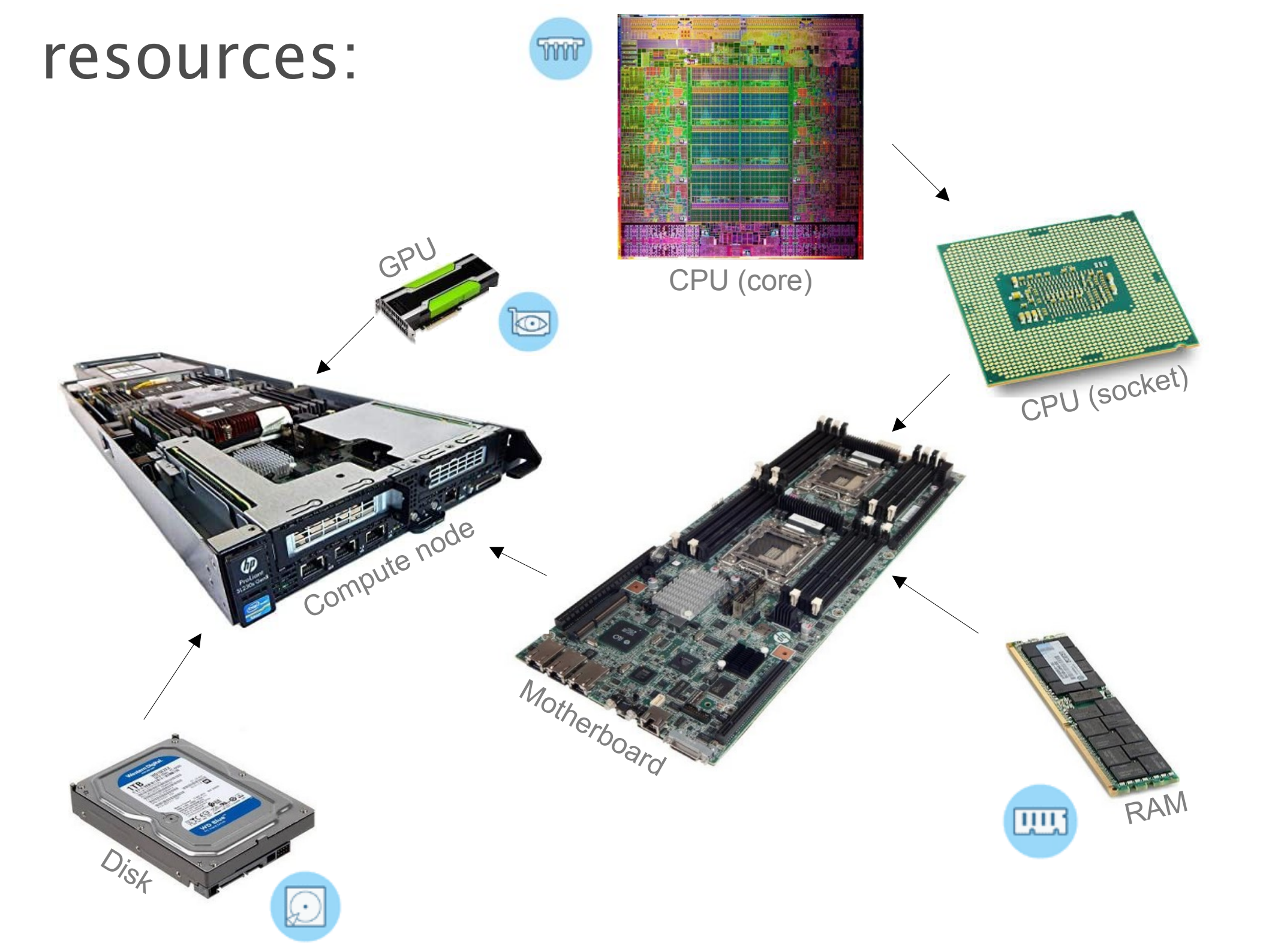

#### scheduling:

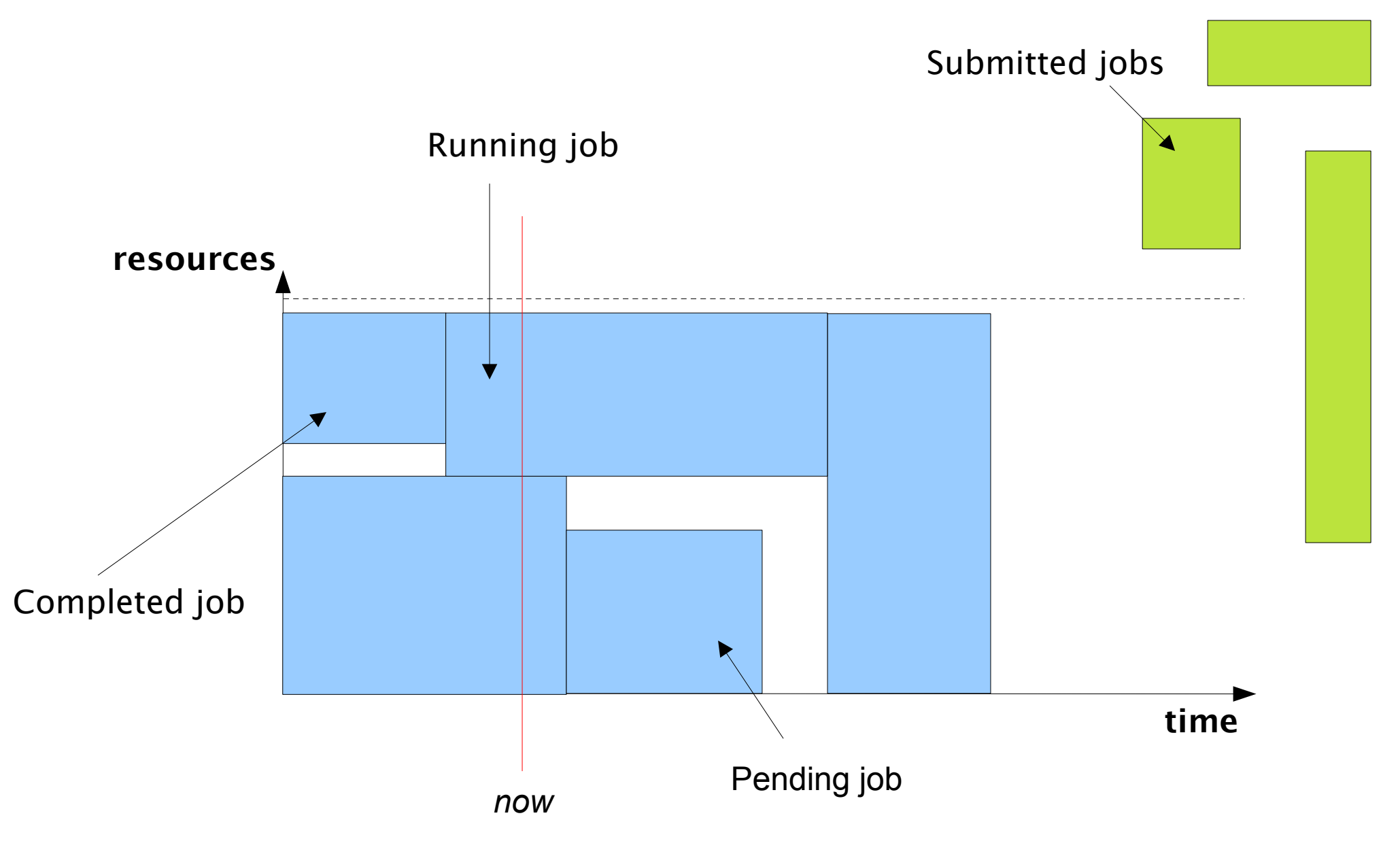

#### scheduling:

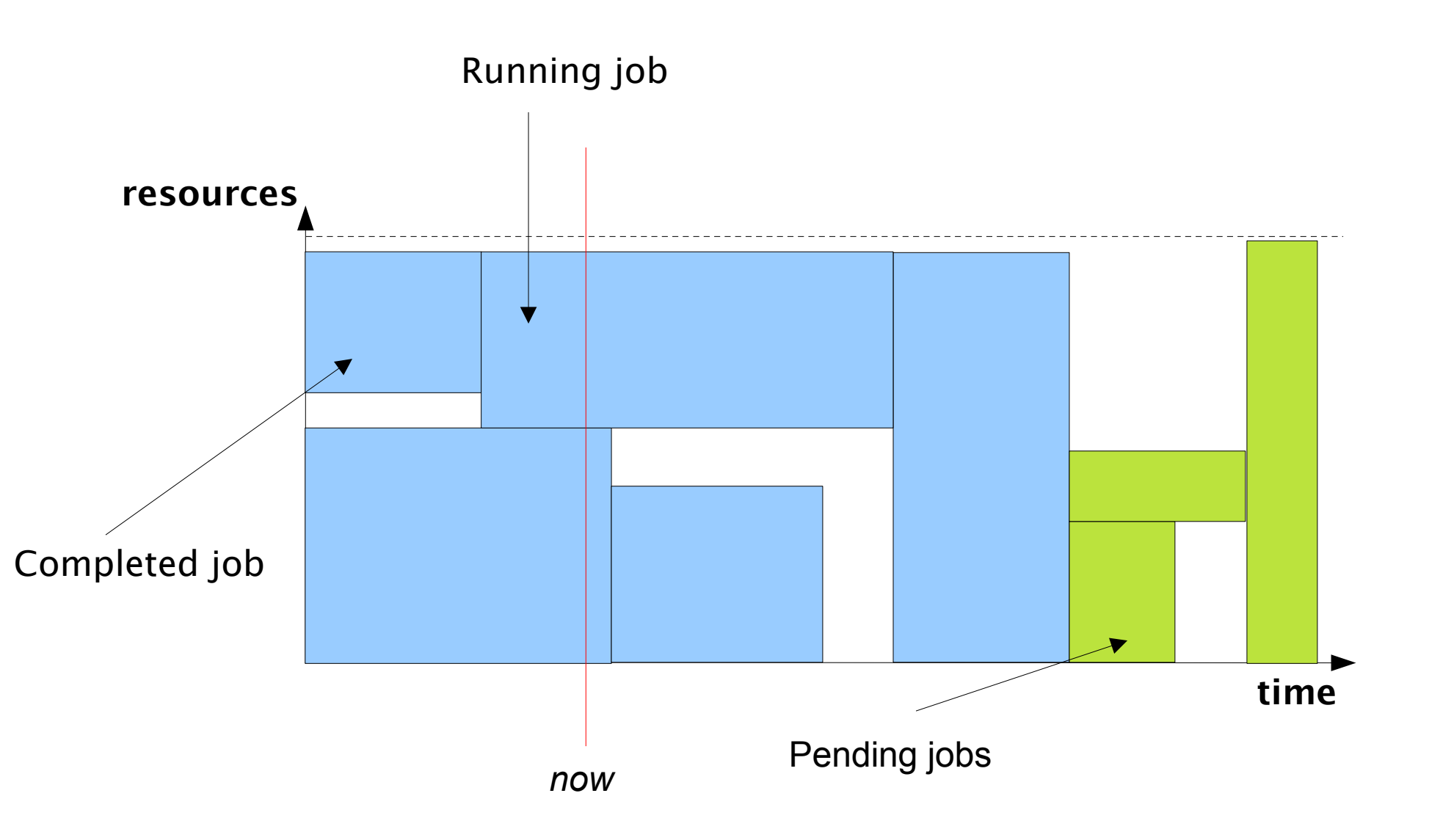

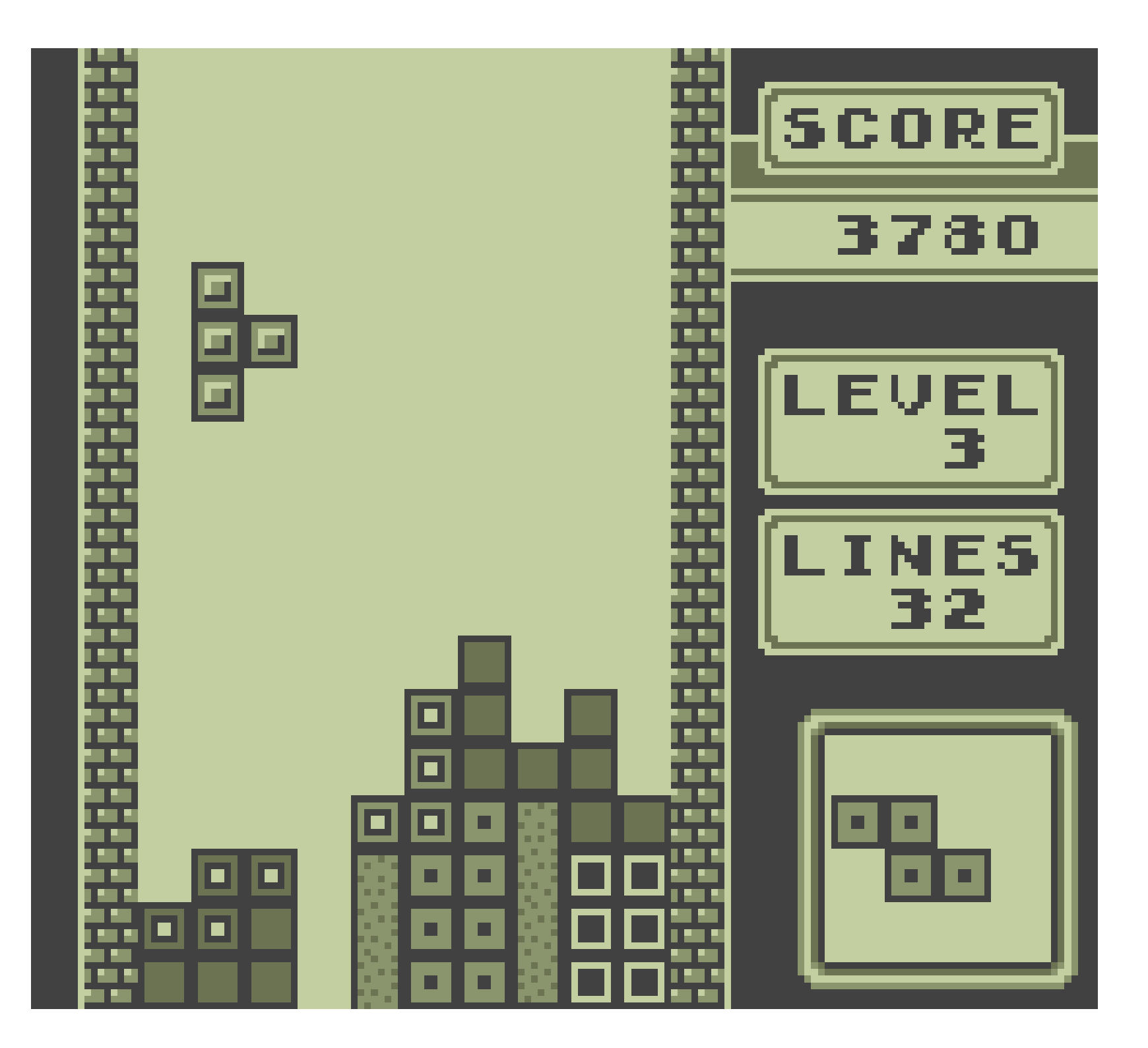

#### scheduling:

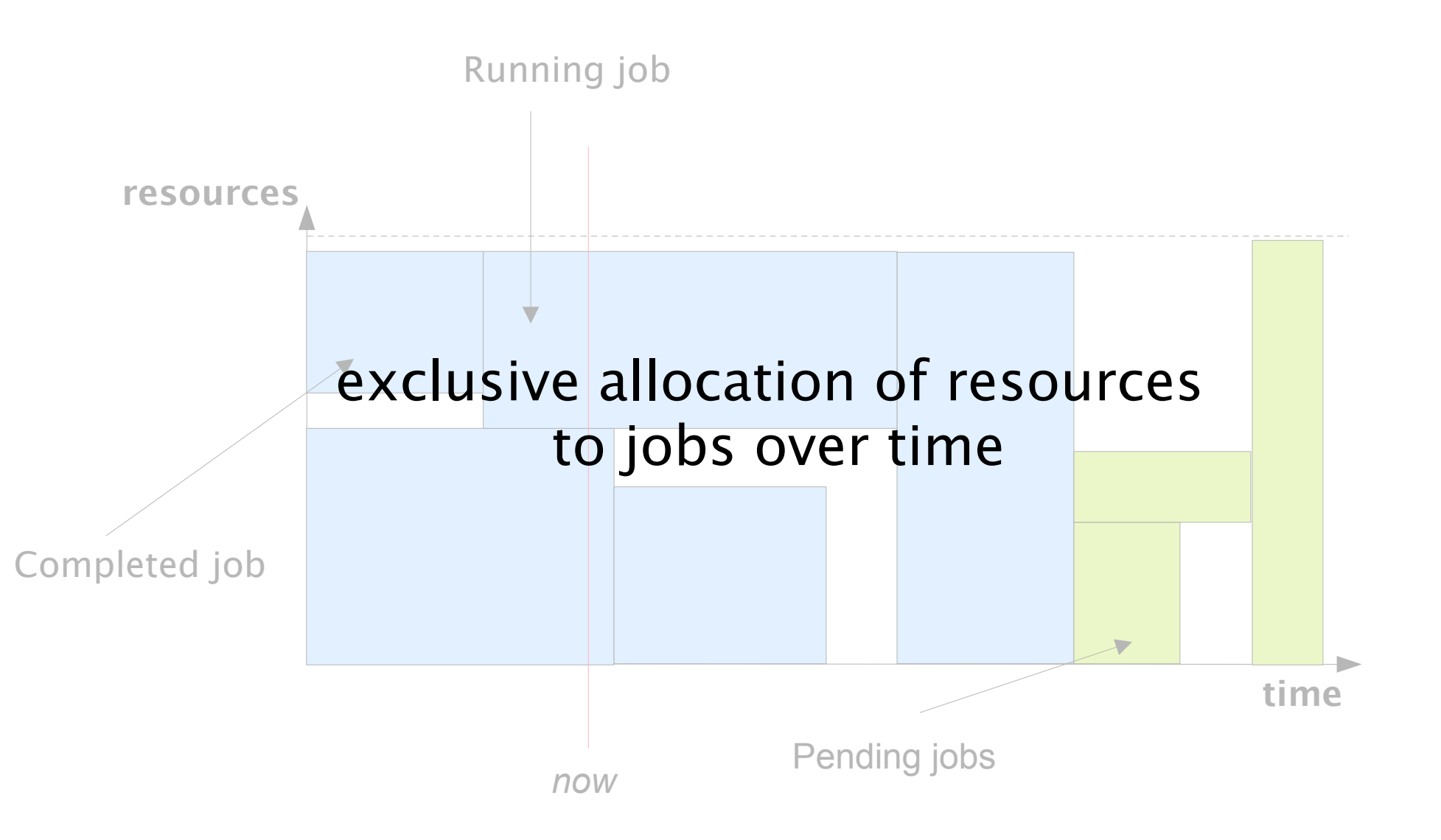

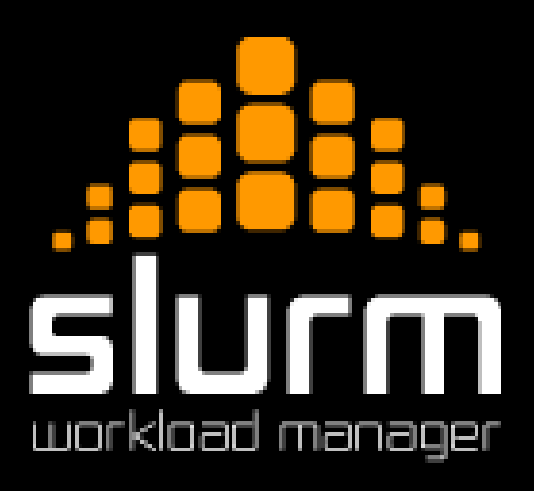

#### Slurm

Free and free Mature (exists since ~2003) Very active community Many success stories Widely used

Also an intergalactic soft drink

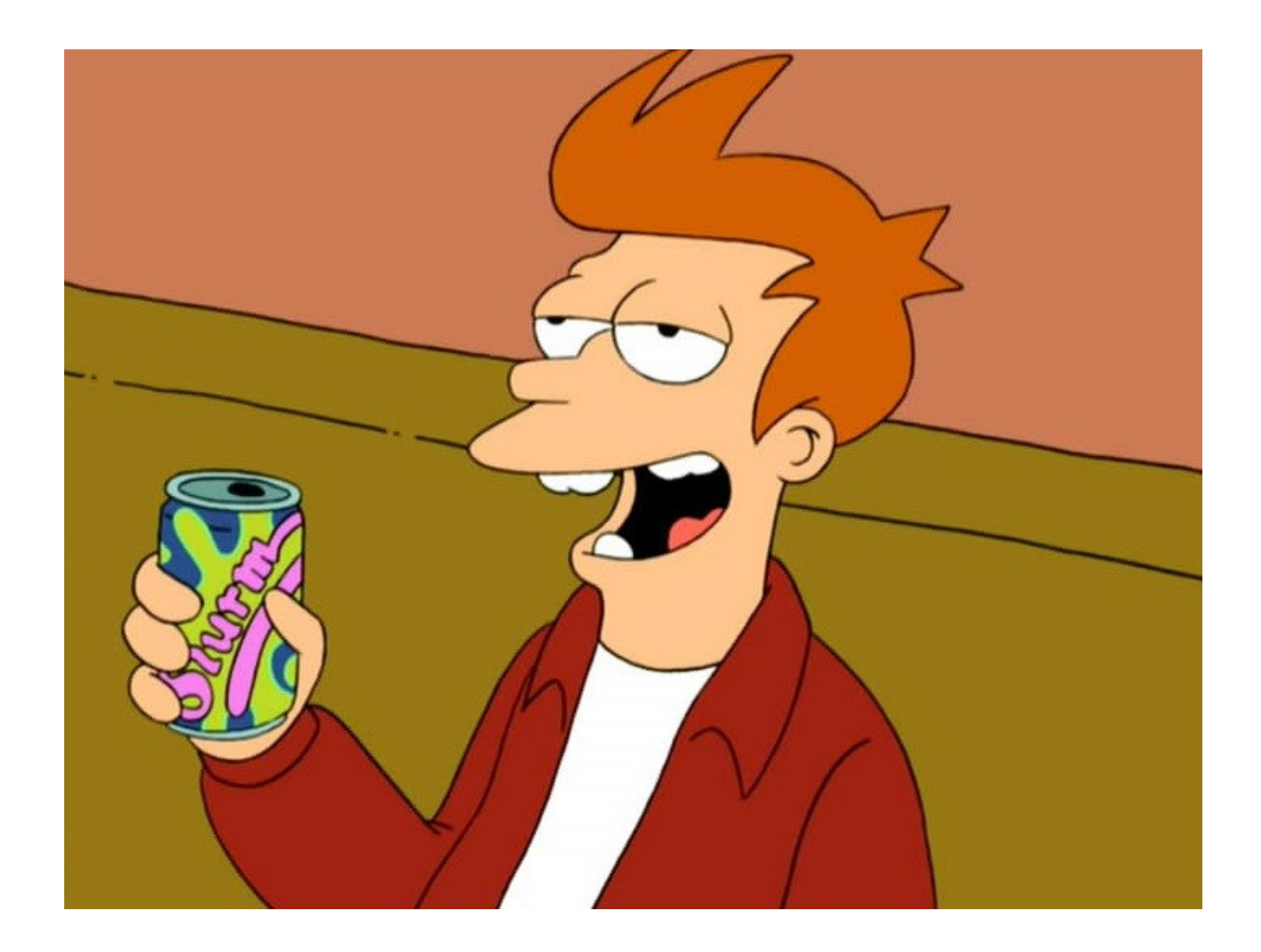

Futurama (TV Series, creators David X. Cohen, Matt Groening) Fry and the Slurm Factory (1999) 20th Century Fox Television

### Topics:

#### . How to create a job

- How to choose resources
   Understand priorities
- Typical workloads
  - Basic workflows
- Interactive sessions
  - Workflow management system

Full version: https://www.youtube.com/watch?v=wWWDv4g7Tcl

### Part . You will learn how to:

Create and submit a job Monitor and inspect jobs Control (your own) jobs

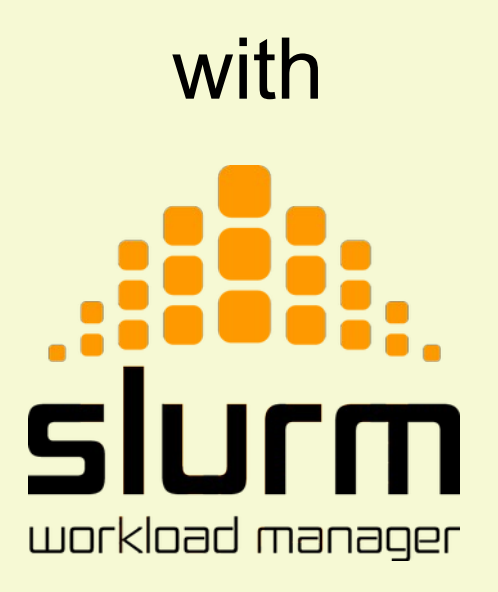

#### Make up your mind ...

e.g. launch program 'whisper'

Job steps

- operations you need to perform
- resources you need for those operations

e.g. 4 cores, 4GB RAM 1 GPU for 1 hour

Job parameters

How to submit a job >

#### ... then write a submission script...

It is a shell script (Bash)

Bash sees these as comments

Slurm takes them as parameters

> Job step creation

#!/bin/bash
# Submission script for demonstrating
# slurm usage.

# Job parameters
#SBATCH --job-name=demo
#SBATCH --output=res.txt
# Needed resources
#SBATCH --ntasks=1
#SBATCH --mem-per-cpu=2000
#SBATCH --time=1:00:00

# Operations
echo "Job start at \$(date)"
# Job steps
srun ~/bin/myprog < mydata1</pre>

echo "Job end at \$(date)"

Regular Bash comment

Regular Bash commands

#### ... and submit it with sbatch

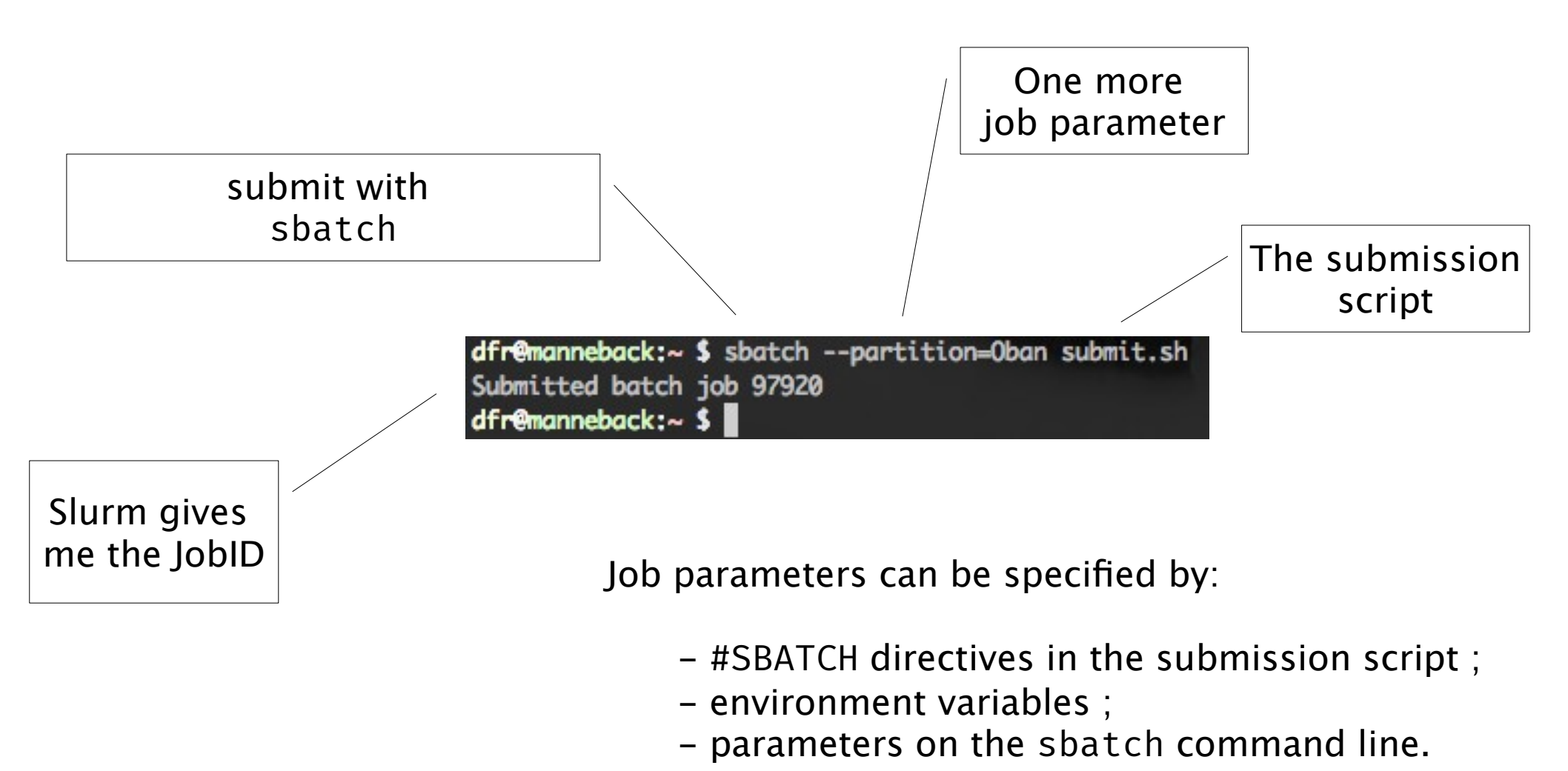

The job ID is used later on to uniquely identify the job.

#### Submit your first job!

- 1. Connect to Manneback
- 2. Open a text editor and write the script for a job that will run the "hostname" command The first line must be as in the example All parameters are facultative or have default values
- 3. Submit the job
- 4. Look for files created in the directory

#### Run the squeue command

| SQUEUE( | 1) Slurm components                                                            |
|---------|--------------------------------------------------------------------------------|
|         | SQUEUE(1)                                                                      |
|         |                                                                                |
| NAME    |                                                                                |
|         | squeue - view information about jobs<br>located in the SLURM scheduling queue. |
| SYNOPSI | S                                                                              |
| 0       | squeue [OPTIONS]                                                               |
| DESCRIP | TION                                                                           |
|         | squeue is used to view job and job step information for jobs managed by SLURM. |
| OPTIONS |                                                                                |
|         | -A <account_list>,</account_list>                                              |
|         | account= <account_list></account_list>                                         |
|         | Specify the accounts of the jobs                                               |
|         | to view. Accepts a comma sepa-                                                 |
|         | rated list of account names. This                                              |
| :       |                                                                                |

#### Run the squeue command

| \$<br>squeue |       |           |        |         |          |                        |  |
|--------------|-------|-----------|--------|---------|----------|------------------------|--|
|              | JOBID | PARTITION | NAME   | USER ST | TIME     | NODES NODELIST(REASON) |  |
|              | 12324 | batch     | demo   | dfr R   | 11:10:02 | 4 node[001-004]        |  |
|              | 12325 | batch     | demo   | dfr PD  | 00:00    | 2 (Resources)          |  |
|              | 12329 | batch     | prod_1 | bvr PD  | 00:00    | 1 (Priority)           |  |
|              | 12422 | debug     | test_2 | bvr R   | 04:01    | 1 node005              |  |
|              |       |           |        |         |          |                        |  |

| JOBID     | the job ID assigned by Slurm                                                                  |  |  |  |  |
|-----------|-----------------------------------------------------------------------------------------------|--|--|--|--|
| PARTITION | set of nodes the job was submitted to                                                         |  |  |  |  |
| NAME      | name of the job as specified withjob-name                                                     |  |  |  |  |
| USER      | username of the user who submitted the job                                                    |  |  |  |  |
| ST        | State of the job: Running, PenDing,                                                           |  |  |  |  |
| TIME      | Running time of the job                                                                       |  |  |  |  |
| NODES     | Number of nodes requested (nodes)                                                             |  |  |  |  |
| NODELIST  | Nodes assigned to the job by Slurm                                                            |  |  |  |  |
|           | node[001-004] = node001, $node002$ , $node003$ , and $node004$                                |  |  |  |  |
| (REASON)  | Reason why the job is pending<br>(Resources): your job is next, (priority): you need to wait, |  |  |  |  |

#### Use these **#SBATCH** parameters

| You want                                                               | You ask                                     |
|------------------------------------------------------------------------|---------------------------------------------|
| To choose a specific feature (e.g. a processor type or a network type) | constraint                                  |
| To use a generic resources (e.g. a GPU)                                | gres (orgpu)                                |
| To access a specific licensed software                                 | licence                                     |
| To chose a partition                                                   | partition                                   |
| To use a specific QOS                                                  | qos                                         |
| To choose the CPU distribution on nodes                                | nodes<br>ntasks-per-nodes<br>cpus-per-tasks |

#### Use these **#SBATCH** parameters

| You want                           | You ask                                                               |
|------------------------------------|-----------------------------------------------------------------------|
| To set a job name                  | job-name=                                                             |
| To attach a comment to the job     | comment="Some comment"                                                |
| To get emails                      | mail-type=BEGIN END FAILED ALL TIME_LIMIT_90<br>mail-user=my@mail.com |
| To set the name of the output file | output=result-%j.txt<br>error=error-%j.txt                            |
| To enquiry when it would start     | test-only                                                             |

| To specify an ordering | <pre>dependency=after(ok notok any):jobids</pre> |
|------------------------|--------------------------------------------------|
|                        | dependency=singleton                             |

Full list of options in sbatch manpage

#### Whisper requires resources

| You want                      | You ask                                     |
|-------------------------------|---------------------------------------------|
| A GPU with enough memory      | partition=gpu<br>gpus=1<br>constraint=Tesla |
| Some CPUs and CPU memory      | cpus-per-task=4<br>mem=16G                  |
| Some time depending on record | time=01:00:00                               |

#### Whisper requires modules

module load releases/2021a
module load whisper whisper-models

#### Whisper usage

[dfr@mbackf2 ~]\$ whisper --help usage: whisper [-h] [--model {tiny.en,tiny,base.en,base,small.en,small,medium.en,medium,large}] [--model\_dir MODEL\_DIR] [--device DEVICE] [--output\_dir OUTPUT\_DIR] [--verbose VERBOSE] [--task {transcribe,translate}]

[--language {af,am,ar,as,az,ba,be,bg,bn,bo,br,bs,ca,cs,cy,da,de,el,en,es,et,eu,fa,fi,fo,fr,gl,gu,ha,h aw,hi,hr,ht,hu,hy,id,is,it,iw,ja,jw,ka,kk,km,kn,ko,la,lb,ln,lo,lt,lv,mg,mi,mk,ml,mn,mr,ms,mt,my,ne,nl,nn,no,oc,pa,pl ,ps,pt,ro,ru,sa,sd,si,sk,sl,sn,so,sq,sr,su,sv,sw,ta,te,tg,th,tk,tl,tr,tt,uk,ur,uz,vi,yi,yo,zh,Afrikaans,Albanian,Amh aric,Arabic,Armenian,Assamese,Azerbaijani,Bashkir,Basque,Belarusian,Bengali,Bosnian,Breton,Bulgarian,Burmese,Castili an,Catalan,Chinese,Croatian,Czech,Danish,Dutch,English,Estonian,Faroese,Finnish,Flemish,French,Galician,Georgian,Ger man,Greek,Gujarati,Haitian,Haitian Creole,Hausa,Hawaiian,Hebrew,Hindi,Hungarian,Icelandic,Indonesian,Italian,Japanes e,Javanese,Kannada,Kazakh,Khmer,Korean,Lao,Latin,Latvian,Letzeburgesch,Lingala,Lithuanian,Luxembourgish,Macedonian,M alagasy,Malay,Malayalam,Maltese,Maori,Marathi,Moldavian,Moldovan,Mongolian,Myanmar,Nepali,Norwegian,Nynorsk,Occitan, Panjabi,Pashto,Persian,Polish,Portuguese,Punjabi,Pushto,Romanian,Russian,Sanskrit,Serbian,Shona,Sindhi,Sinhala,Sinha lese,Slovak,Slovenian,Somali,Spanish,Sundanese,Swahili,Swedish,Tagalog,Tajik,Tamil,Tatar,Telugu,Thai,Tibetan,Turkish, Turkmen,Ukrainian,Urdu,Uzbek,Valencian,Vietnamese,Welsh,Yiddish,Yoruba}]

[--temperature TEMPERATURE] [--best\_of BEST\_OF] [--beam\_size BEAM\_SIZE] [--patience PATIENCE] [--length\_penalty LENGTH\_PENALTY] [--suppress\_tokens SUPPRESS\_TOKENS] [--initial\_prompt INITIAL\_PROMPT] [--condition\_on\_previous\_text CONDITION\_ON\_PREVIOUS\_TEXT] [--fp16 FP16] [--temperature\_increment\_on\_fallback TEMPERATURE\_INCREMENT\_ON\_FALLBACK] [--compression\_ratio\_threshold COMPRESSION\_RATIO\_THRESHOLD] [--logprob\_threshold LOGPROB\_THRESHOLD] [--no\_speech\_threshold NO\_SPEECH\_THRESHOLD] [--threads THREADS]

audio [audio ...]

## No "one-size-fits-all" optimal set of parameters, default ones ok for most cases

### Submit your first useful job!

- 1. Download MP3 for Abbee Pierre's speeech: https://universal-soundbank.com/discours-celebres.htm
- 2. Copy the MP3 file to a new directory on Manneback
- 3. Create a submission file containing:
  - #/bin/bash
  - Resource requests
  - Module loads
  - Whisper launch
- 4. Submit the job
- 5. Check its status
- 6. Inspect files created by Whisper

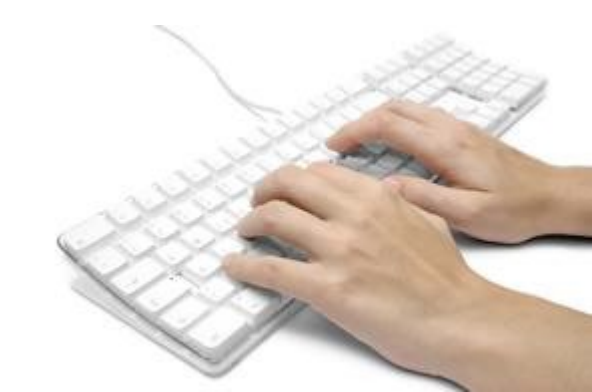

#### Part . You will learn how to:

discover cluster features (resources), target specific features and tune your jobs, choose suitable resource values, and get job actual resource usage.

in your submission scripts for

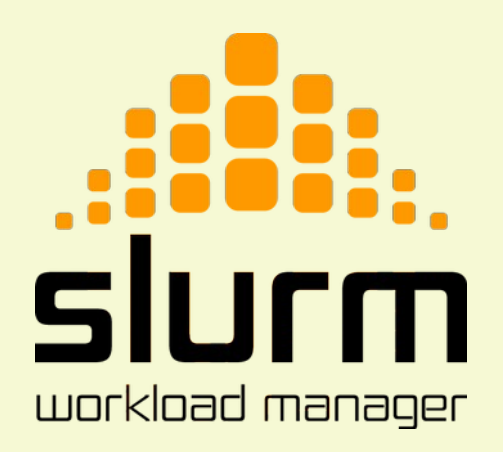

How to discover reasons for pending >

#### Use the squeue -l -j <JOBID> command

| [dfr@lemaitre3 ~]\$ squeueme -l |           |      |         |      |           |       |                      |  |
|---------------------------------|-----------|------|---------|------|-----------|-------|----------------------|--|
| wed Aug 24 11:00:30             | 9 2022    |      |         |      |           |       |                      |  |
| CLUSTER: lemaitre3              |           |      |         |      |           |       |                      |  |
| JOBID                           | PARTITION | USER | STATE   | TIME | TIME_LIMI | NODES | NODELIST(REASON)     |  |
| 70786661                        | batch     | dfr  | PENDING | 0:00 | 6:00      | 50    | (Resources)          |  |
| 70786672                        | batch     | dfr  | PENDING | 0:00 | 6:00      | 50    | (Priority)           |  |
| 70786664                        | batch     | dfr  | PENDING | 0:00 | 6:00      | 1     | (BeginTime)          |  |
| 70786673                        | batch     | dfr  | PENDING | 0:00 | 6:00      | 1     | (ReqNodeNotAvail)    |  |
| 70786670                        | batch     | dfr  | PENDING | 0:00 | 6:00      | 1     | (Dependency)         |  |
| 70786657                        | batch     | dfr  | PENDING | 0:00 | 6:00      | 1     | (JobHeldUser)        |  |
| 70786658                        | debug     | dfr  | PENDING | 0:00 | 6:00      | 5     | (PartitionNodeLimit) |  |

https://slurm.schedmd.com/squeue.html#SECTION\_JOB-REASON-CODES

How to get job actual resource usage >

# Use the sacct command for completed jobs

| SACCT(1 | L) Slurm components                                                                                                    |
|---------|----------------------------------------------------------------------------------------------------|
|         | SACCT(1)                                                                                                    |
|         |                                                                                                    |
|         | sacct - displays accounting data for all<br>jobs and job steps in the SLURM job<br>accounting log or SLURM database                          |
| Synops: | IS<br>sacct [OPTIONS]                                                                                                    |
| DESCRI  | PTION                                                                                                    |
|         | Accounting information for jobs invoked<br>with SLURM are either logged in the job<br>accounting log file or saved to the<br>SLURM database. |
|         | The sacct command displays job account-<br>ing data stored in the job accounting                                                             |

How to get job actual resource usage >

# Use the sacct command for completed jobs

| \$ sacctformag                                        | t Jobid,Re                             | qMem,MaxRS                                 | S,TimeLimit | ,AllocCPUS,                                                          | CPUTime, Tot               | alCPU NC                                                 | PUS E                                                         |
|-------------------------------------------------------|----------------------------------------|--------------------------------------------|-------------|----------------------------------------------------------------------|----------------------------|----------------------------------------------------------|---------------------------------------------------------------|
| JobID                                                 | ReqMem                                 | MaxRSS                                     | Timelimit   | Elapsed                                                              | AllocCPUS                  | CPUTime                                                  | - TotalCPU                                                    |
| 12329<br>12329.ba+<br>12329.ex+<br>12329.0<br>12329.1 | 1Gc<br>1Gc<br>1Gc<br>1Gc<br>1Gc<br>1Gc | 13820K<br>1044K<br>1044K<br>1044K<br>1044K | 00:05:00    | 00:03:22<br>00:03:22<br>00:03:22<br>00:00:00<br>00:00:00<br>00:03:21 | 2<br>2<br>2<br>2<br>2<br>2 | 00:06:44<br>00:06:44<br>00:06:44<br>00:06:44<br>00:06:44 | 06:20.781<br>06:20.780<br>06:20.780<br>00:00.001<br>06:20.780 |

| JobID     | Job ID . Step ID of the job step                   |
|-----------|----------------------------------------------------|
| ReqMem    | Requested memory (Gc: GigaByte per core)           |
| MaxRSS    | Actually-used memory (Resident Set Size)           |
| Timelimit | Time limit requested for the job withtime          |
| Elapsed   | Actual time used by the job                        |
| AllocCPUs | Number of allocated CPUs to the job                |
| CPUTime   | CPUtime allocated to the job (Elapsed * AllocCPUs) |
| TotalCPU  | Actual CPU time consumed by the job                |

#### Look at your jobs!

#### 1. Connect to a cluster

## 2. run the sacct command to see your job history

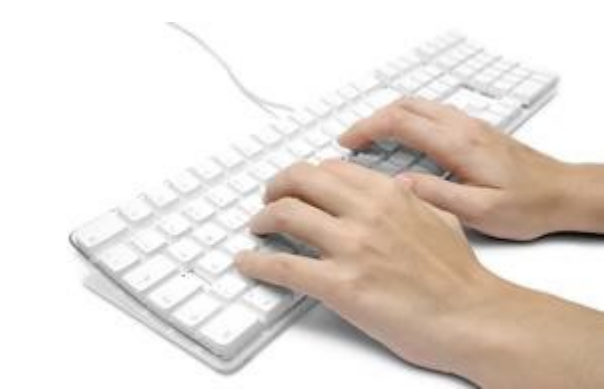

#### Summary

Write and submit submission scripts Explore the clusters Read the man pages of Slurm commands Use the resources you request Beware of limits Submit jobs !

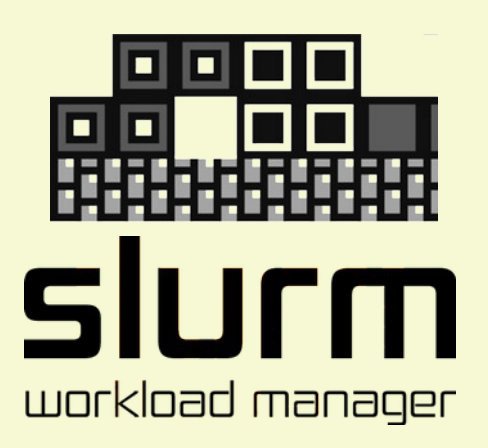